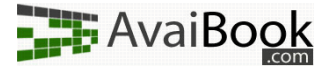

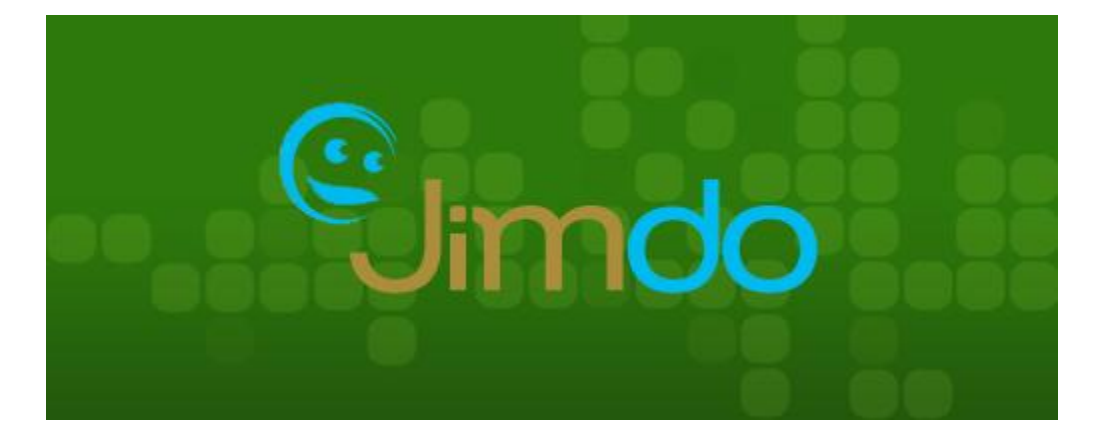

## Implementación de widgets AvaiBook en Jimdo

### Introducción

Jimdo es una plataforma gratuita muy completa para crear tu propia página web de una forma bastante intuitiva, rápidamente, y con muy buenos resultados si se invierten cinco minutos.

No es necesario tener conocimientos de HTML en absoluto si quieres hacer una página en Jimdo. Pero para integrar un widget, tal vez la forma de hacerlo no la logres ver tan directamente, como toda persona que usa una plataforma nueva. En este manual te guiaremos para integrarlo, y te diremos qué formas tienes para hacerlo.

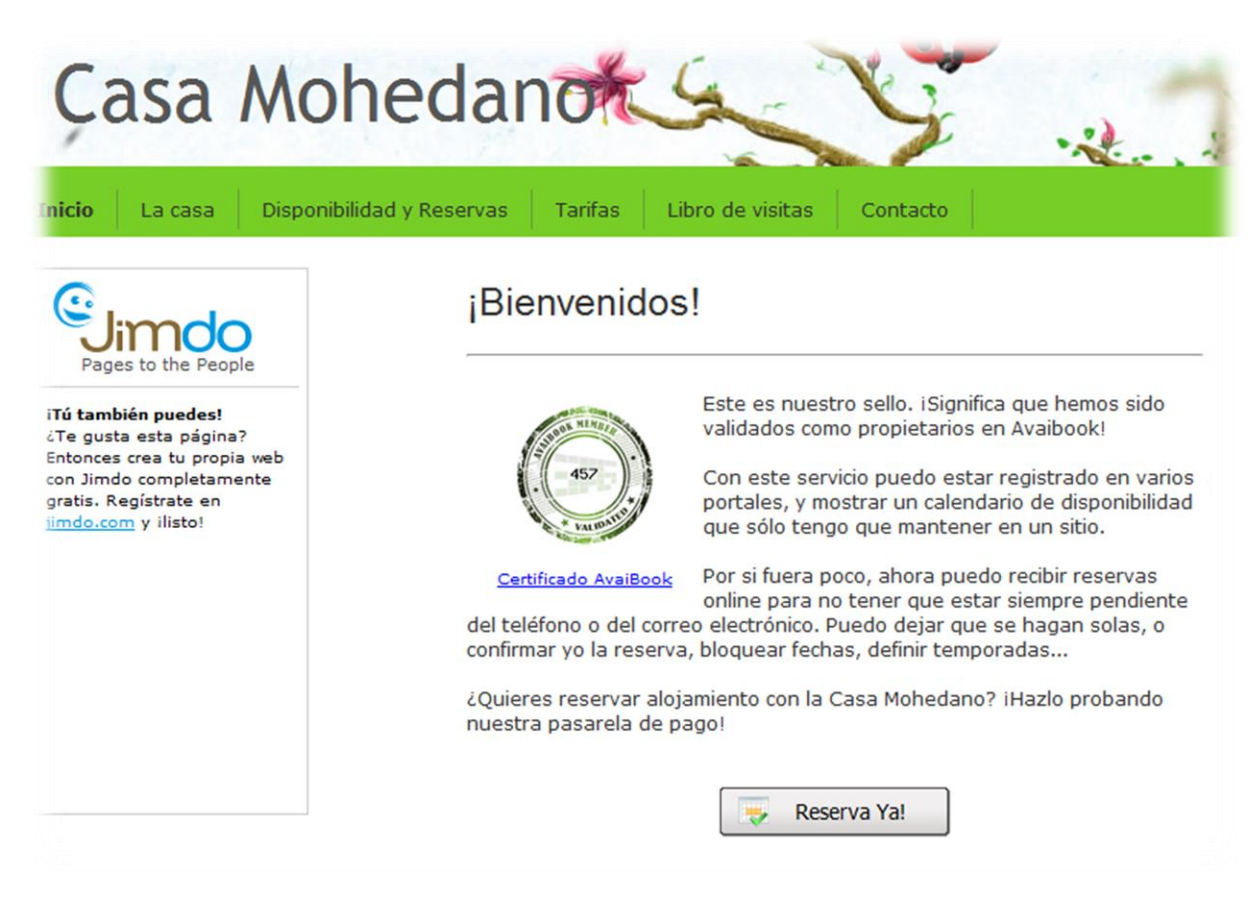

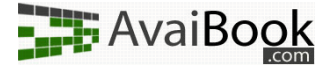

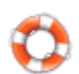

### Opciones de publicación

Jimdo nos trae dos opciones interesantes:

a) Publicar como contenido dentro de una página

En el sitio web se pueden agregar páginas. Cada una trae su propio contenido, completamente independiente el uno del otro. La forma de agregar texto o fotos es bastante intuitiva. Sin embargo, solamente se puede ver ese contenido dentro de la propia página, a diferencia de la opción b.

b) Publicar como elemento en un lateral de la web

Ésta es una buena opción para implementar un widget que tenga una buena visibilidad en cualquier página de la web. Se coloca en un lateral de la página web, y su visibilidad es continua.

Viene bien para colocar información complementaria como tarifas, el tiempo en la ciudad o pueblo del alojamiento, o para mejorar la navegación en el sitio.

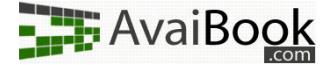

### A) Publicar como contenido dentro de una página

Escribir un texto o subir una imagen en una página es muy fácil y enseguida se aprende. Como introducir un widget tal vez no, aquí te lo explicamos paso a paso.

Ya conectados a Jimdo y viendo nuestra página en modo edición, nos dirigiremos a la sección en la que queramos el widget. Pulsamos en el botón "Insertar nuevo elemento", y seleccionamos la opción "Widget/HTML".

🗘 Insertar nuevo elemento

A continuación, no tenemos más que copiar el código del widget Avaibook, e introducirlo en la caja de texto vacía que aparece. Guardamos, y pulsamos en "Vista previa" para visualizar los cambios.

| Inicio <b>Añadiendo widge</b><br>Contacto    | <b>ts</b> La casa <del>El entorno</del> Disponibilidad y Reservas Tarifas Libro de visitas                |
|----------------------------------------------|----------------------------------------------------------------------------------------------------|
| Pages to the People<br>Retirar la publicidad | Desde: 16 V 2010 Dicie V<br>Hasta: 17 V 2010 Dicie V<br>Reserva ya!<br>Servicio ofrecido por Avaibook.com |
|                                              | <u>Aviso legal   Imprimir   Mapa web</u> <u>Cerrar sesión   Vista previa</u>                              |

Sencillo. ¿No?

Recuerda que con pocos conocimientos de HTML que tengas, puedes personalizar el aspecto.

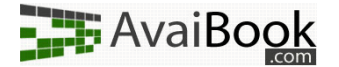

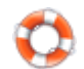

# B) Publicar como elemento en un lateral de la web

Si publicamos un elemento lateral, tendremos un widget siempre visible estemos en la parte que estemos de la web.

Para ello, nos vamos a la parte izquierda de la web. Debajo de la publicidad de Jimdo debe haber un botón de "Insertar un nuevo elemento".

Los siguientes pasos a realizar a partir de aquí son los mismos que los anteriores, dirigirse a "Widget/HTML", pegar el código generado del widget en la caja de texto y guardar.

Bien hecho nos deberá aparecer el widget pegado. Nosotros hemos elegido el widget de la predicción meteorológica, para que el viajero

sepa en cualquier lugar de la página fácilmente qué temperatura hay en la zona de nuestro alojamiento.

En vista previa, podremos apreciar los cambios:

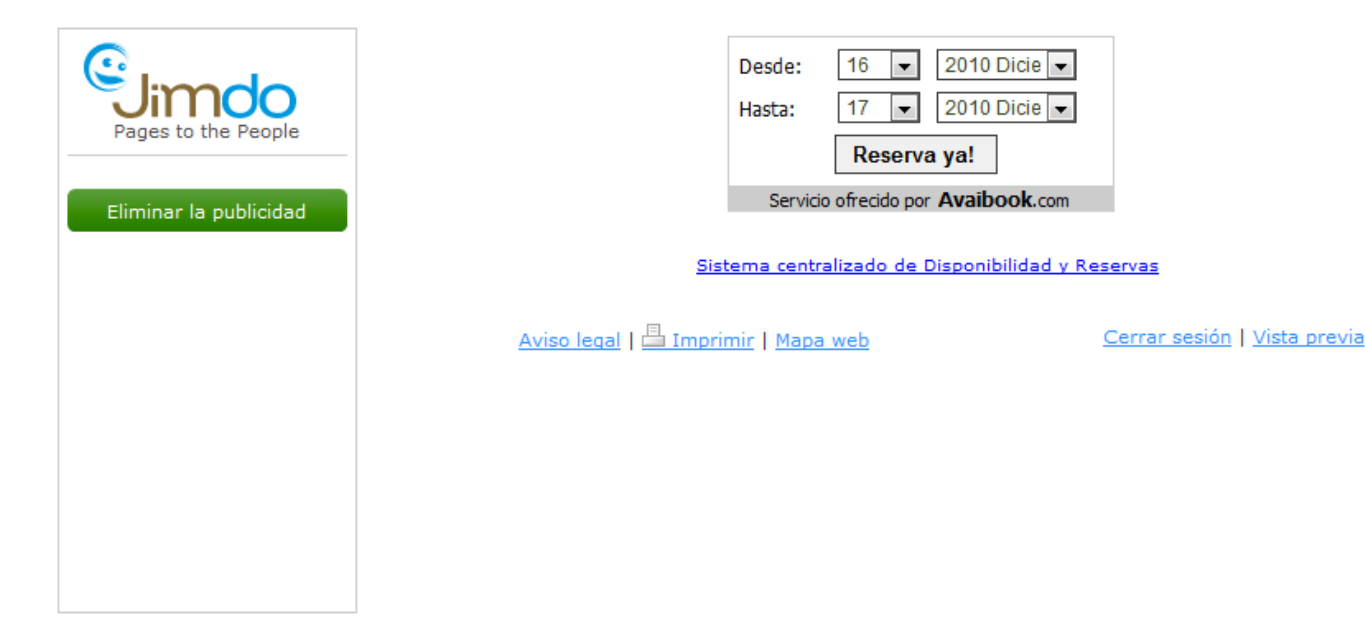

#### El tiempo en el pueblo

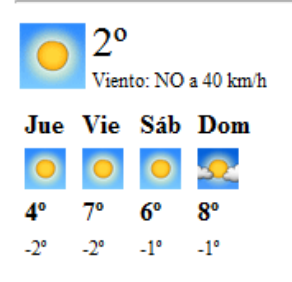

| agen            |
|-----------------|
|                 |
| lagen con texto |
| lería de fotos  |
| rmulario        |
| oro de visitas  |
| ckr             |
| dget / HTML     |
| 1.41            |
| italogo         |
| vitter          |
|                 |